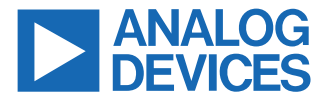

#### Evaluating the ADF4383 Microwave Wideband Synthesizer with Integrated VCO

## **FEATURES**

- Self-contained evaluation board, including the ADF4383 frequency synthesizer with integrated VCO, loop filter, USB interface, onboard reference oscillator, propagation delay calibration paths, and voltage regulators
- Windows<sup>®</sup>-based software allows control of synthesizer functions from a PC
- ▶ Externally powered by 6 V

# **EVALUATION KIT CONTENTS**

► EV-ADF4383SD1Z evaluation board

#### **EQUIPMENT NEEDED**

- ▶ A Windows-based PC with USB port for the evaluation software
- A system demonstration platform, serial only EVAL-SDP-CS1Z controller board (SDP-S) or EVAL-SDP-CK1Z (SDP-K1)
- ▶ Power supply (6 V)
- ► Spectrum analyzer or phase noise analyzer
- 50 Ω termination
- Low noise input reference (REF<sub>IN</sub>) source (optional)

## **DOCUMENTS NEEDED**

- ADF4383 data sheet
- EV-ADF4383SD1Z user guide

#### newer ► ADF4383 plug-in, 1.2024.17500 or newer

# **GENERAL DESCRIPTION**

**REQUIRED SOFTWARE** 

The EV-ADF4383SD1Z evaluates the performance of the ADF4383 frequency synthesizer with an integrated voltage-controlled oscillator (VCO) for phase-locked loops (PLLs). A photograph of the evaluation board is shown in Figure 1. The EV-ADF4383SD1Z contains the ADF4383 frequency synthesizer with an integrated VCO, a USB interface, power supply connectors, on-board reference oscillator, propagation delay calibration paths, and Subminiature Version A (SMA) connectors. The outputs of the EV-ADF4383SD1Z are AC-coupled with 50  $\Omega$  transmission lines, making these outputs suitable to drive 50  $\Omega$  impedance instruments.

Analysis | Control | Evaluation (ACE) Software, Version 1.30 or

The EV-ADF4383SD1Z requires an SDP-S controller board, which is not supplied with the evaluation board kit). The SDP-S allows software programming of the EV-ADF4383SD1Z with Analog Devices, Inc., ACE software.

Full specifications for the ADF4383 frequency synthesizer are available in the ADF4383 data sheet, which must be consulted in conjunction with this user guide when working with the EV-ADF4383SD1Z.

# **EV-ADF4383SD1Z EVALUATION BOARD PHOTOGRAPH**

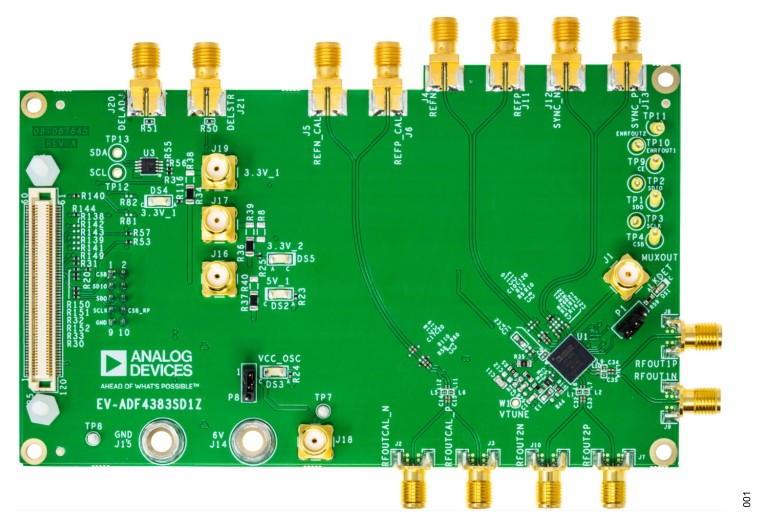

Figure 1. EV-ADF4383SD1Z Evaluation Board Photograph

# TABLE OF CONTENTS

| 1  |
|----|
| 1  |
| .1 |
| 1  |
| 1  |
| 1  |
| 1  |
| 3  |
| 3  |
| 3  |
| .4 |
| 4  |
| .5 |
| 6  |
|    |

| Calibration Path                       | 6  |
|----------------------------------------|----|
| Loop Filter                            | 6  |
| Serial Peripheral Interface (SPI)      | 6  |
| Default Configuration                  | 7  |
| Evaluation Board Software              | 8  |
| Main Controls                          | 10 |
| Phase Adjustment                       | 11 |
| Frequency Sweep                        | 11 |
| Manual VCO Control                     | 11 |
| Evaluation and Test                    | 12 |
| Evaluation Board Schematic and Artwork | 13 |
| Ordering Information                   | 20 |
| Bill of Materials                      | 20 |

# **REVISION HISTORY**

1/2025—Revision 0: Initial Version

# **GETTING STARTED**

# SOFTWARE INSTALLATION PROCEDURE

To install the ADF4383 plug-in, take the following steps:

- 1. Install the latest version of the ACE software platform from the Analysis | Control | Evaluation (ACE) Software web page.
- 2. Scroll to the ACE Evaluation Board Plug-ins selection of the ACE web page
- 3. In the search bar within the ACE Evaluation Board Plug-ins section of the ACE web page, search for the ADF4383 and install the chip and board plug-ins that appear.
- Ensure that the ADF4383 plug-ins appear when the EV-ADF4383SD1Z board is attached through the SDP-S connector to the PC.

## **EVALUATION BOARD SETUP PROCEDURES**

The EV-ADF4383SD1Z uses a single 6 V power supply with J14 and J15 banana plugs or J18 SMA connector by default. On-board low noise, low dropout (LDO) regulators are used to generate nominal 3.3 V and 5 V supplies.

Details of the power supply circuitry are given in the Power Supplies section.

To power-up the EV-ADF4383SD1Z, perform the following steps:

- 1. Set the voltage of the power supply to 6 V and the current limit to 1 A.
- 2. Connect the power cables to J14 and J15 (two banana cables) or to J18 (single SMA cable).
- 3. Turn on the power.

To run the ACE Software, take the following steps:

- 1. Select Start/All Programs/Analog Devices/ACE.
- 2. Under the Select Device and Connection tab, select the ADF4383 and the ADF4383 Board then appears within the Attached Hardware section.
- **3.** When connecting the EV-ADF4383SD1Z, allow 5 seconds to 10 seconds for the label on the **Status** bar to change.
- 4. Within the ADF4383 Board plug-in, use the dropdown menu to select the ADF4383 before opening the chip plug-in.

The EV-ADF4383SD1Z requires the SDP-S platform that uses the EVAL-SDP-CS1Z, which is not supplied with the evaluation kit.

#### **POWER SUPPLIES**

The EV-ADF4383SD1Z is powered by a 6 V power supply connected to the J18 SMA connector or the J14 banana plug and GND to the J15 banana plug.

The power supply circuitry has three LT3045 high performance, low noise, and low dropout (LDO) regulators and one LT3042 high performance, low noise, and LDO regulator.

#### Table 1. 6 V Component Placement for Power Supplies (DNI Stands for Do Not Install)

One LT3045 is used to generate 5 V to drive the VCO supply pins ( $V_{5V \ VCO}$ ), and the other two LT3045 regulators provide 3.3 V supplies for the 3.3 V Supply Group 1 ( $V_{3.3V_{-1}}$ ) and 3.3 V Supply Group 2 ( $V_{3.3V_{-2}}$ ).

The EV-ADF4383SD1Z provides the flexibility to use external 3.3 V and 5 V supplies with the component placement changes detailed in Table 2.

The LT3042 is used to generate 5 V to drive the on-board ultralow, phase noise, sine-wave oscillator.

|            | V <sub>3.3V_1</sub>                                |                                                    | V <sub>3.3V_2</sub>                                |                                                    | V <sub>5V_VCO</sub>                                |                                                    |
|------------|----------------------------------------------------|----------------------------------------------------|----------------------------------------------------|----------------------------------------------------|----------------------------------------------------|----------------------------------------------------|
| 6 V Supply | R34                                                | R38                                                | R36                                                | R39                                                | R37                                                | R40                                                |
| Component  | 0 Ω                                                | DNI                                                | 0 Ω                                                | DNI                                                | 0 Ω                                                | DNI                                                |
| Connector  | J14 and J15 banana<br>jack or J18 SMA<br>connector | J14 and J15 banana<br>jack or J18 SMA<br>connector | J14 and J15 banana<br>jack or J18 SMA<br>connector | J14 and J15 banana<br>jack or J18 SMA<br>connector | J14 and J15 banana<br>jack or J18 SMA<br>connector | J14 and J15 banana<br>jack or J18 SMA<br>connector |

Table 2. External Supply Component Placement for Power Supplies (DNI Stands for Do Not Install)

|                 | V <sub>3.:</sub> | 3V_1 | V <sub>3.:</sub> | 3V_2 | V <sub>5V</sub> | _vco |
|-----------------|------------------|------|------------------|------|-----------------|------|
| External Supply | R34              | R38  | R36              | R39  | R37             | R40  |
| Component       | DNI              | 0 Ω  | DNI              | 0 Ω  | DNI             | 0 Ω  |
| Connector       | J19              | J19  | J17              | J17  | J16             | J16  |

#### **REFERENCE INPUT**

The EV-ADF4383SD1Z has an on-board, 125 MHz, ultralow phase noise, sine-wave oscillator to drive the ADF4383 reference input. The single-ended oscillator output is connected to the REFP pin, and the REFN pin is AC grounded.

The Y3 reference footprint supports 5 mm × 7.5 mm and 14 mm × 9 mm packages in the 4-pin or 6-pin format. The R87 and R91 resistors can be populated if there is a requirement to set the control voltage of an alternative voltage-controlled crystal oscillator (VCXO).

The default oscillator supply voltage is set to 5 V. If an alternative oscillator requires a different supply voltage, change the R2 resistor on the LT3042 to provide the required supply voltage.

#### Table 3. Component Placement for Different Reference Sources

The reference input can also be driven externally via a pair of SMA connectors, REFN (J4) and REFP (J11). When using the external reference, disable the on-board oscillator supply by setting P8 to short Pin 2 and Pin 3.

Table 3 provides the required board modifications for the external reference clock.

See the ADF4383 data sheet for detailed reference buffer amplitude and frequency considerations.

|           |                             |                                 | Differential External Reference |                       |  |
|-----------|-----------------------------|---------------------------------|---------------------------------|-----------------------|--|
| Component | Default On-Board Oscillator | Single-Ended External Reference | CML/LVPECL                      | LVDS                  |  |
| P8        | Short Pin 1 and Pin 2       | Short Pin 2 and Pin 3           | Short Pin 2 and Pin 3           | Short Pin 2 and Pin 3 |  |
| C120      | 1μF                         | Remove                          | Remove                          | Remove                |  |
| C13       | Do not install              | 1 µF                            | 1μF                             | 1 µF                  |  |
| C110      | Do not install              | Remove                          | 1μF                             | 1 µF                  |  |
| R9        | 0 Ω                         | 0 Ω                             | Remove                          | Remove                |  |
| R10       | 49.9 Ω                      | 49.9 Ω                          | Remove                          | Remove                |  |
| R13       | Do not install              | Do not install                  | 100 Ω                           | 100 Ω                 |  |

## **RF OUTPUTS**

The EV-ADF4383SD1Z has two pairs of SMA connectors for differential clock outputs: RFOUT1P and RFOUT1N, and RFOUT2P and RFOUT2N.

The output power of the clock output channels can be adjusted via the ACE Software individually using the RFOUT1 POWER and RFOUT POWER numeric selectors (see Figure 5).

The clock output channels can be powered down separately via the ACE Software or by hardware using the PD RFOUT 1 and PD RFOUT 2 check boxes (see Figure 5).

If only one port of a differential pair is used, terminate the complementary port with an equal load terminator (in general, a 50  $\Omega$  terminator). Refer to the ADF4383 data sheet for more information on output termination examples.

#### CALIBRATION PATH

The EV-ADF4383SD1Z has two pairs of SMA connectors for the calibration path input and output: REFN\_CAL and REFP\_CAL, and RFOUTCAL\_N and RFOUTCAL\_P. The calibration path is used to measure and calibrate out the EV-ADF4383SD1Z effect on the reference to the output delay.

# LOOP FILTER

The loop filter schematic is shown in Figure 8. The fifth-order loop filter on the EV-ADF4383SD1Z is optimized for the ADF4383 low noise amplifier (LNA) reference, a 6 dBm sine-wave reference frequency of 125 MHz, a phase frequency detector (PFD) frequency of 250 MHz, and a charge pump current of 11.1 mA. A fourth-order loop filter can be used with faster slew-rate reference signals that allow the use of the delayed match amplifier (DMA) reference of the ADF4383. Refer to the ADF4383 data sheet for more information on loop filter design.

#### SERIAL PERIPHERAL INTERFACE (SPI)

Connector P5 interfaces with the SDP-S or SDP-K1 to evaluate the ADF4383 using the **ACE Software** graphical user interface (GUI). A second connector (P2) is provided to enable use with other interface boards. This P2 connector allows a common, open source hardware (OSH)-compatible board, such as PMOD, Raspberry Pi, and Arduino, to interface directly with the EV-ADF4383SD1Z.

#### **DEFAULT CONFIGURATION**

All the necessary components for local oscillator (LO) generation are inserted on the EV-ADF4383SD1Z. The EV-ADF4383SD1Z is populated with a 125 MHz crystal, the ADF4383 synthesizer with

an integrated VCO, and a 450 kHz loop filter (with a charge pump current ( $I_{CP}$ ) = 11.1 mA) at 20 GHz. When the EV-ADF4383SD1Z is powered up and connected to the ACE Software, click INITIALIZE **DEVICE** to provide a 20 GHz output clock on the RFOUT1 channel.

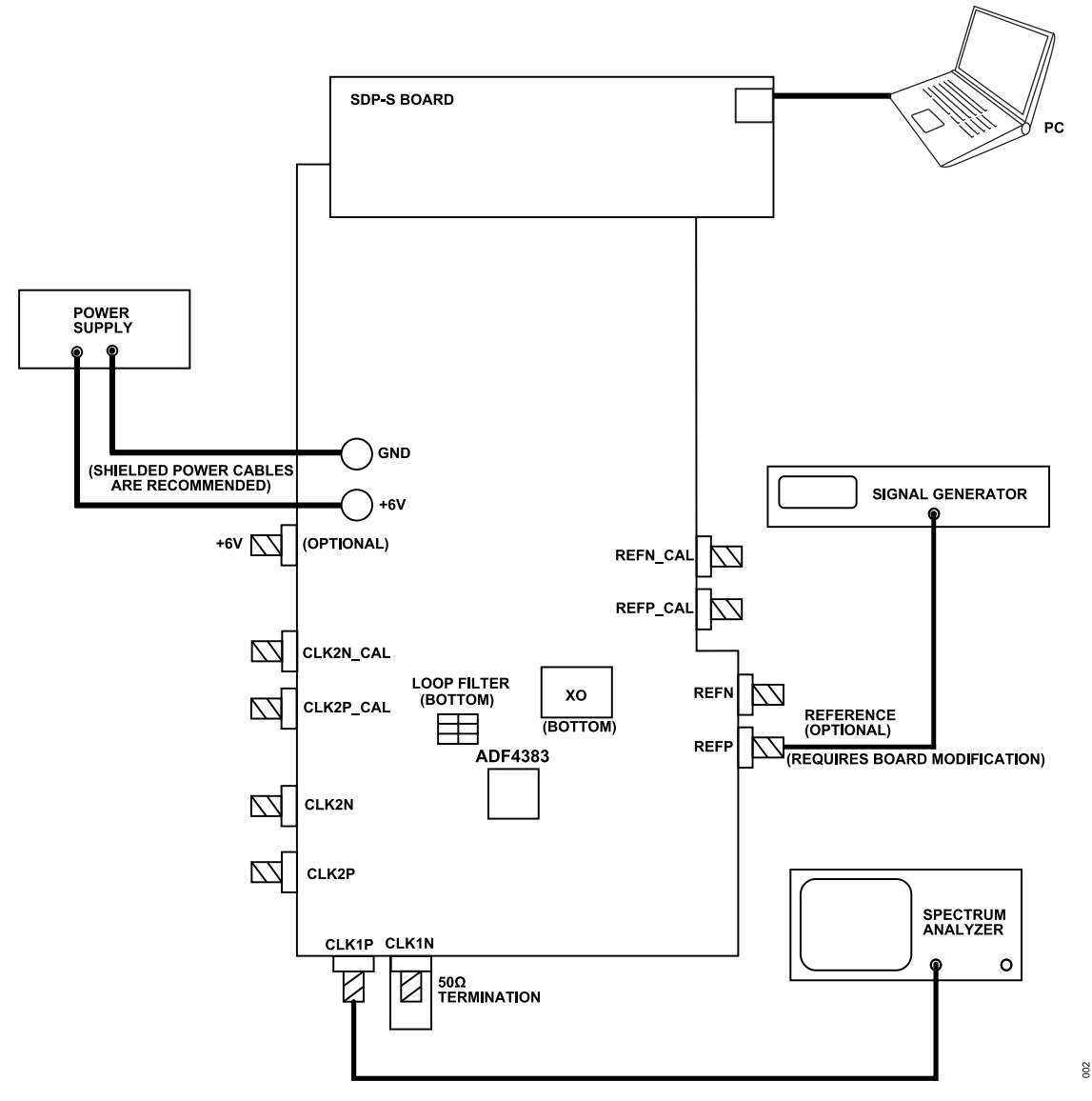

Figure 2. Evaluation Board Setup Diagram

The ACE Software is the main platform that is used to control the EV-ADF4383SD1Z. The ADF4383 plug-in includes user interfaces that relate to the ADF4383 and allow evaluation of the device. Use the following steps to open the main control window of the ADF4383:

- Launch the ACE Software. With the SDP-S controller board connected to the EV-ADF4383SD1Z, the Attached Hardware section appears in the GUI, as shown in Figure 3.
- 2. Double-click the ADF4383 Board icon and the tab shown in Figure 4 then appears.
- **3.** Double-click the **ADF4383** icon that appears on the board GUI to open the main control window shown in Figure 5.

| 🧮 (Untitled Session) - Analysis   Con                                                                                             | rol   Evaluation 1.30.3311.1463 (x64)                                                                                                    |              | -                      | ø ×          |
|----------------------------------------------------------------------------------------------------|----------------------------------------------------------------------------------------------------|--------------|------------------------|--------------|
|                                                                                                    | Start >                                                                                                    |              |                        | Ē            |
| AHEAD OF WHAT'S POSSIBLE *                                                                                                    | Start         X         System         X         ADF4382         Board         X         ADF4382         X         ADF4382         Memory Map         X           I |              |                        |              |
| Page of January<br>Page in Manager<br>Remoting Console<br>Vector Generator<br>Data Set Comparison<br>Freent Sessions ~<br>Console | Affabre Hardware  ADF4382 Beard Version 1.202442300-der-  Unverified                                                                                                |              |                        |              |
|                                                                                                    | Explore Without Hardware                                                                                                    |              |                        |              |
|                                                                                                    | Plugin ID                                                                                                    | Version      | Compatible Controllers | Verified     |
|                                                                                                    | AD7380 Eval Board                                                                                                    | 1.2023.36500 | SDPH1                  |              |
|                                                                                                    | AD7380-4 Eval Board                                                                                                    | 1.2023.36500 | SDPH1                  |              |
|                                                                                                    | AD7381 Eval Board                                                                                                    | 1.2023.36500 | SDPH1                  | •            |
|                                                                                                    | AD7363 Eval Board                                                                                                    | 1.2023.36500 | SDPH1                  | *            |
|                                                                                                    | AD7383-4 Eval Board                                                                                                    | 1.2023.36500 | SDPH1                  | *            |
|                                                                                                    | AD7384 Eval Board                                                                                                    | 1.2023.36500 | SDPH1                  | *            |
|                                                                                                    | AD7386 Eval Board                                                                                                    | 1.2023.36500 | SDPH1                  |              |
|                                                                                                    | AD7386-4 Eval Board                                                                                                    | 1.2023.36500 | SDPH1                  |              |
|                                                                                                    | AD7388 Eval Board                                                                                                    | 1.2023.36500 | SDPH1                  |              |
|                                                                                                    | AD9161-FMCC-E8Z                                                                                                    | 1.2020.47400 |                        |              |
|                                                                                                    | AD9162-FMC8-E8Z                                                                                                    | 1.2020.47400 |                        |              |
|                                                                                                    | AD9162-FMCC-EBZ                                                                                                    | 1.2020.47400 |                        |              |
|                                                                                                    | AD9162-FMC-EBZ                                                                                                    | 1.2020.47400 |                        |              |
|                                                                                                    | AD9163-FMCC-E8Z                                                                                                    | 1.2020.47400 |                        | *            |
|                                                                                                    | AD9164-FMCB-E8Z                                                                                                    | 1.2020.47400 |                        | *            |
|                                                                                                    | AD9164-FMCC-EBZ                                                                                                    | 1.2020.47400 |                        |              |
| Check For Updates                                                                                                    | AD9164-FMC-E8Z                                                                                                    | 1.2020.47400 |                        | •            |
| Report Issue                                                                                                    |                                                                                                    |              | End Salara             | Subsurtam(e) |
| Maintoin Application Usage Logging                                                                                                |                                                                                                    |              | (Add Selected          | ouosystem(s) |
| 🕜 Help 🏻 🐂 Settings                                                                                                    | Ready                                                                                                    |              |                        | (1) 🕄        |

Figure 3. ACE Main Window, Attached Hardware (ADF4383 Evaluation Board)

003

| 🧮 (Untitled Session) - Analysis   Con | trol   Evaluation 1.30.3324.1471 (internal build) (r64)                      | - ø ×                            |
|---------------------------------------|------------------------------------------------------------------------------|----------------------------------|
|                                       | Sant > System > Subsystem 1 > AD/4382 Board >                                | <b>F</b>                         |
| AHEAD OF WHAT'S POSSIBLE -            | Saut X System X ADF4382 Board X                                              |                                  |
| The Home                              |                                                                              |                                  |
| Systems                               | The set band set and any                                                     |                                  |
| Plug-in Manager 47                    |                                                                              | <b>₩</b> ₽ ↔                     |
| Remoting Console                      |                                                                              | e 11 🖊                           |
| Vector Generator                      |                                                                              |                                  |
| Data Set Comparison                   |                                                                              |                                  |
| 🖬 Recent Sessions 🗸 🗸                 |                                                                              |                                  |
| 🂕 Tools 🗸 🗸                           |                                                                              |                                  |
|                                       |                                                                              |                                  |
|                                       | USE THE CHEP SELECTOR DROPPOWN BOX TO<br>CHOOSE THE CORECT EVALUATION U.G.N. |                                  |
|                                       |                                                                              |                                  |
|                                       | ADF4383 V                                                                    |                                  |
|                                       |                                                                              |                                  |
|                                       |                                                                              |                                  |
|                                       | ADE/1292                                                                     |                                  |
|                                       | ADP4303                                                                      |                                  |
|                                       |                                                                              |                                  |
|                                       |                                                                              |                                  |
|                                       |                                                                              |                                  |
|                                       |                                                                              |                                  |
|                                       |                                                                              |                                  |
|                                       |                                                                              |                                  |
|                                       |                                                                              |                                  |
| Check For Updates                     |                                                                              |                                  |
| Report Issue                          | SDP Connector                                                                |                                  |
| Request Feature                       |                                                                              |                                  |
| Maintain Usage Logging                |                                                                              |                                  |
| 🕜 Help 🏻 🦖 Settings                   | State-Universitie, ADH432 - CheckStat, Finished at 162955                    | <ol> <li>2</li> <li>8</li> </ol> |

Figure 4. ACE ADF4383 Board Page, Device Selection

## MAIN CONTROLS

The main controls are available in the high level register map shown in Figure 5. To modify registers, perform the following steps:

- Any configuration changes must be done before initializing. The ACE Software plug-in opens with the default register settings for a 125 MHz reference frequency, 250 MHz PFD, and 20 GHz output clock frequency.
- Click INITIALIZE DEVICE to write to all of the registers and to initialize the device (see Figure 5).
- **3.** Modify the front panel settings as required.
- Click APPLY CHANGES to load the modified settings to the device. Clicking this button performs the following write sequence:

- **a.** Programs the changes from the user.
- b. Turns on the clocks necessary for autocalibration.
- **c.** Triggers an autocalibration by performing a register write to Register 0x010.

If the RFOUT frequency selected is outside of the operational range, an error message appears within the **WARNINGS/ERRORS** section (see Figure 5).

Specific blocks can be powered down by setting the corresponding power-down check box within the **POWER-DOWN** section shown in Figure 5.

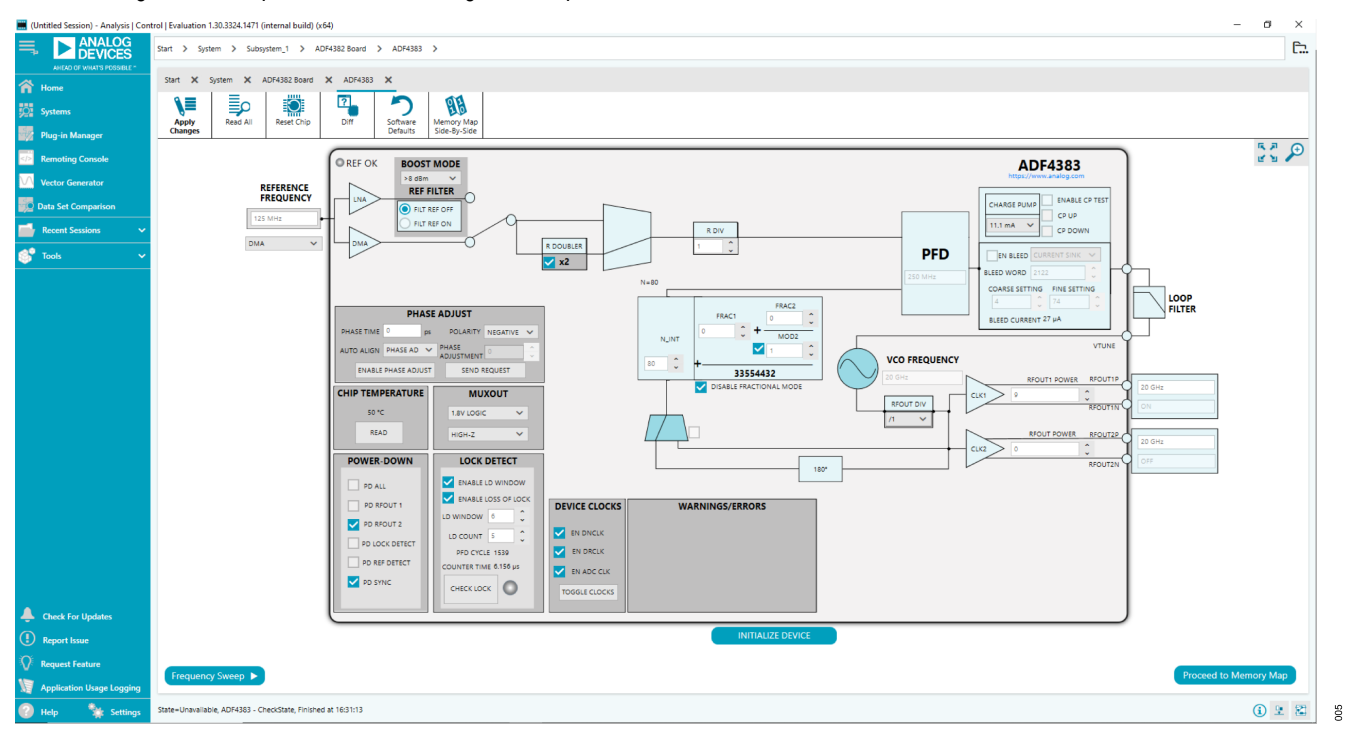

Figure 5. Front Panel

#### PHASE ADJUSTMENT

The RFOUT phase can be controlled within the **PHASE ADJUST** section in the **ACE Software** (see Figure 5). To adjust the phase, perform the following steps:

- 1. Click ENABLE PHASE ADJUST, to enable the phase adjust feature.
- 2. Type in the desired phase adjustment in picoseconds in the **PHASE TIME** box.
- 3. Select **POSITIVE** or **NEGATIVE** polarity for the written phase time using the **POLARITY** dropdown menu.
- 4. Select DISABLED in the AUTO ALIGN dropdown menu.
- 5. Click SEND REQUEST.

The actual phase adjustment value is then recorded in the **PHASE ADJUSTMENT** numeric box. Note that the **PHASE TIME** value in picoseconds cannot exceed the period of the **RFOUT** used. For calculations, see the Bleed Current Phase Adjustment section in the ADF4383 data sheet.

#### FREQUENCY SWEEP

To use the ADF4383 to perform a frequency sweep set the **START FREQUENCY**, **STOP FREQUENCY**, **FREQUENCY SPACING**, and **ADDITIONAL DELAY (ms)**. If the **ENABLE VCO READ BACK** check box is selected, the corresponding **VCOCore**, **VCOBand**, and **VCOBias** of the configured frequencies is written to the **VCO CALIBRATION TABLE** (see Figure 6).

To perform a frequency sweep, take the following steps:

- 1. Set the START FREQUENCY, STOP FREQUENCY, and FRE-QUENCY SPACING.
- 2. Check off the ENABLE VCO READ BACK check box.
- 3. Click START/STOP SWEEP.

Alternatively, click **RUN SINGLE SWEP** instead to perform one frequency step on each button click.

| FREQUENC                                                                                                    | Y SWEEP                                                    |       |                                                    | vco     | CALIBRATION TA | BLE                  | G G G           |
|----------------------------------------------------------------------------------------------------|------------------------------------------------------------|-------|----------------------------------------------------|---------|----------------|----------------------|-----------------|
| START FREQUENCY                                                                                                    | 11 GHz                                                     | #     | CLKOUT Freq                                        | VCOCO   | vcoBand        | VCOB                 | las             |
| STOP FREQUENCY                                                                                                    | 15 GHz                                                     |       |                                                    |         |                |                      |                 |
| FREQUENCY SPACING                                                                                                    | 1 GHz                                                      |       |                                                    |         |                |                      |                 |
| ADDITIONAL DELAY (ms)                                                                                                    | 500                                                        |       |                                                    |         |                |                      |                 |
| CURRENT FREQUENCY                                                                                                    |                                                            |       |                                                    |         |                |                      |                 |
| START/STOP SWEEP                                                                                                    | RUN SINGLE SWEEP                                           |       |                                                    |         |                |                      |                 |
|                                                                                                    |                                                            |       |                                                    |         |                |                      |                 |
| ENABLE VCO READ                                                                                                    | BACK 🔽                                                     |       |                                                    |         |                |                      |                 |
| ENABLE VCO READ                                                                                                    |                                                            |       |                                                    |         |                |                      |                 |
| ENABLE VCO READ                                                                                                    | CALIBRATION                                                |       |                                                    |         |                |                      |                 |
| ENABLE VCO READ<br>MANUAL VCO<br>SET RFOUT FREQUENCY<br>NABLE AUTOCALIBRATION                                                                   | CALIBRATION<br>20 GHz                                      |       |                                                    | Π       |                |                      | CLEAR<br>TARI F |
| ENABLE VCO READ                                                                                                    | CALIBRATION<br>20 GHz<br>VCO_CORE_0 V                      | OVERV | WRITE VCO CORE                                     | v       | CO CONTROL WIT | TH TABLE             | CLEAR<br>TABLE  |
| ENABLE VCO READ<br>MANUAL VCO<br>SET RFOUT FREQUENCY<br>NABLE AUTOCALIBRATION<br>VCO CORE SELECTION<br>VCO BAND SELECTION                       | CALIBRATION<br>20 GHz<br>VCO_CORE_0 ~<br>267 \$            | OVERV | WRITE VCO CORE                                     | V       | CO CONTROL WIT | TH TABLE             | CLEAR<br>TABLE  |
| ENABLE VCO READ<br>MANUAL VCO<br>SET RFOUT FREQUENCY<br>NABLE AUTOCALIBRATION<br>VCO CORE SELECTION<br>VCO BAND SELECTION<br>VCO BIAS SELECTION | CALIBRATION<br>20 GH2<br>▼<br>VCO_CORE_0<br>267<br>€3<br>↓ | CVERV | WRITE VCO CORE<br>WRITE VCO BAND<br>WRITE VCO BIAS | R<br>WR | CO CONTROL WIT | TH TABLE<br>IAMETERS | CLEAR<br>TABLE  |

Figure 6. ACE Frequency Sweep

900

#### MANUAL VCO CONTROL

The ADF4383 can bypass autocalibration by manually writing predetermined VCO core, band, and bias information. The **MANUAL VCO CALIBRATION** section shown in Figure 6 of the ADF4383 plug-in can be used to perform an autocalibration bypass.

Take the following steps, to perform the autocalibration bypass:

- 1. Disable the ENABLE AUTOCALIBRATION check box by deselecting the check box.
- Select the VCO CORE SELECTION by using the dropdown menu and check off the OVERWRITE VCO CORE check box.
- 3. Set the VCO BAND SELECTION value and check off the OVERWRITE VCO BAND check box.
- 4. Set the VCO BIAS SELECTION value and check off OVER-WRITE VCO BIAS check box.
- 5. Click SET FREQUENCY.

Configure the VCO within the VCO CALIBRATION TABLE:

- Click READ CURRENT VCO PARAMETERS to read the VCO parameters at the current frequency.
- Click WRITE VCO PARAMETERS WITH INDEX to apply the VCO parameters. Use the LINE INDEX box to select the line to apply from the VCO CALIBRATION TABLE.
- 3. Click START/STOP WRITE ALL PARAMETERS to apply all the VCO parameters from the VCO CALIBRATION TABLE.

# **EVALUATION AND TEST**

To evaluate and test the performance of the ADF4383, prepare the hardware and software setup as outlined in the Evaluation Board Hardware section and the Evaluation Board Software section.

Run the software and follow the steps given in Evaluation Board Software section to open the main controls shown in Figure 5.

Click **INITIALIZE DEVICE** to provide a 20 GHz clock at the RFOUT1P and RFOUT1N output. Then, measure the output spectrum and single sideband phase noise on a signal analyzer.

Figure 7 shows a phase noise plot of the SMA RFOUT1P output equal to 20 GHz with a 250 MHz external reference oscillator (250 MHz PFD frequency, buffer selection: DMA buffer, and doubler: disabled).

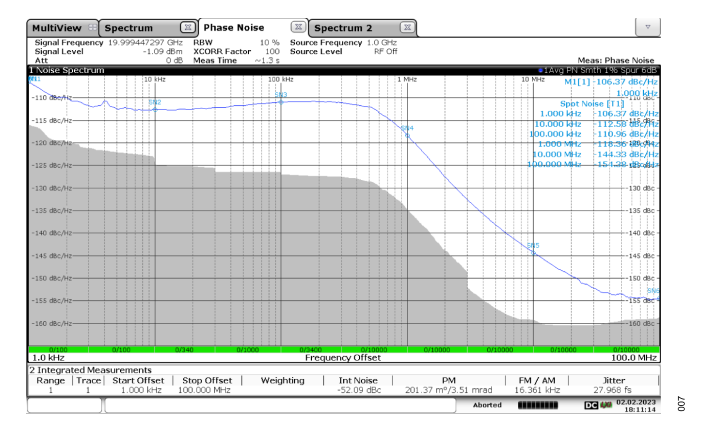

Figure 7. Single Sideband Phase Noise of 20 GHz Output with 250 MHz External Reference

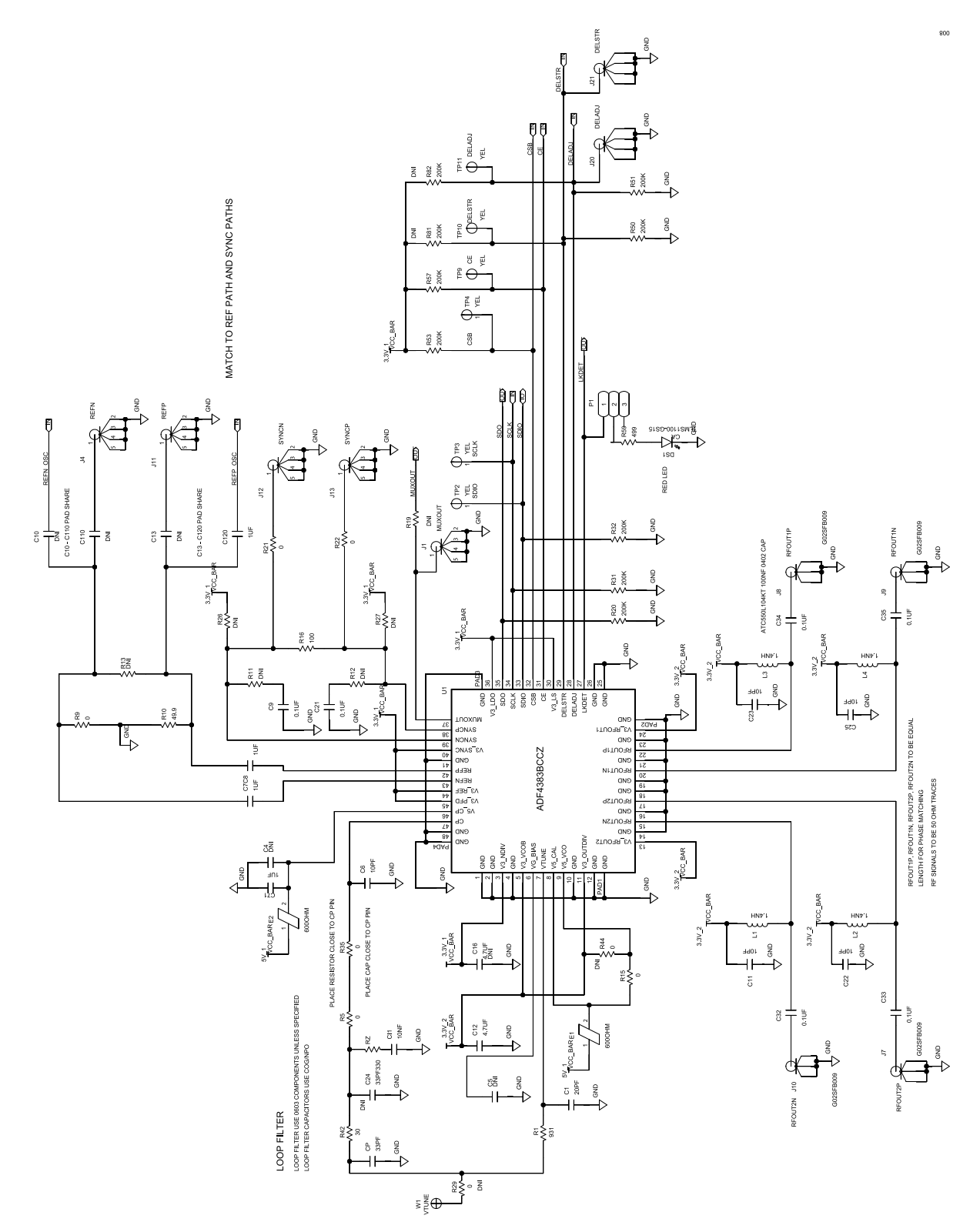

Figure 8. EV-ADF4383SD1Z Schematic, ADF4383 Connections and Loop Filter

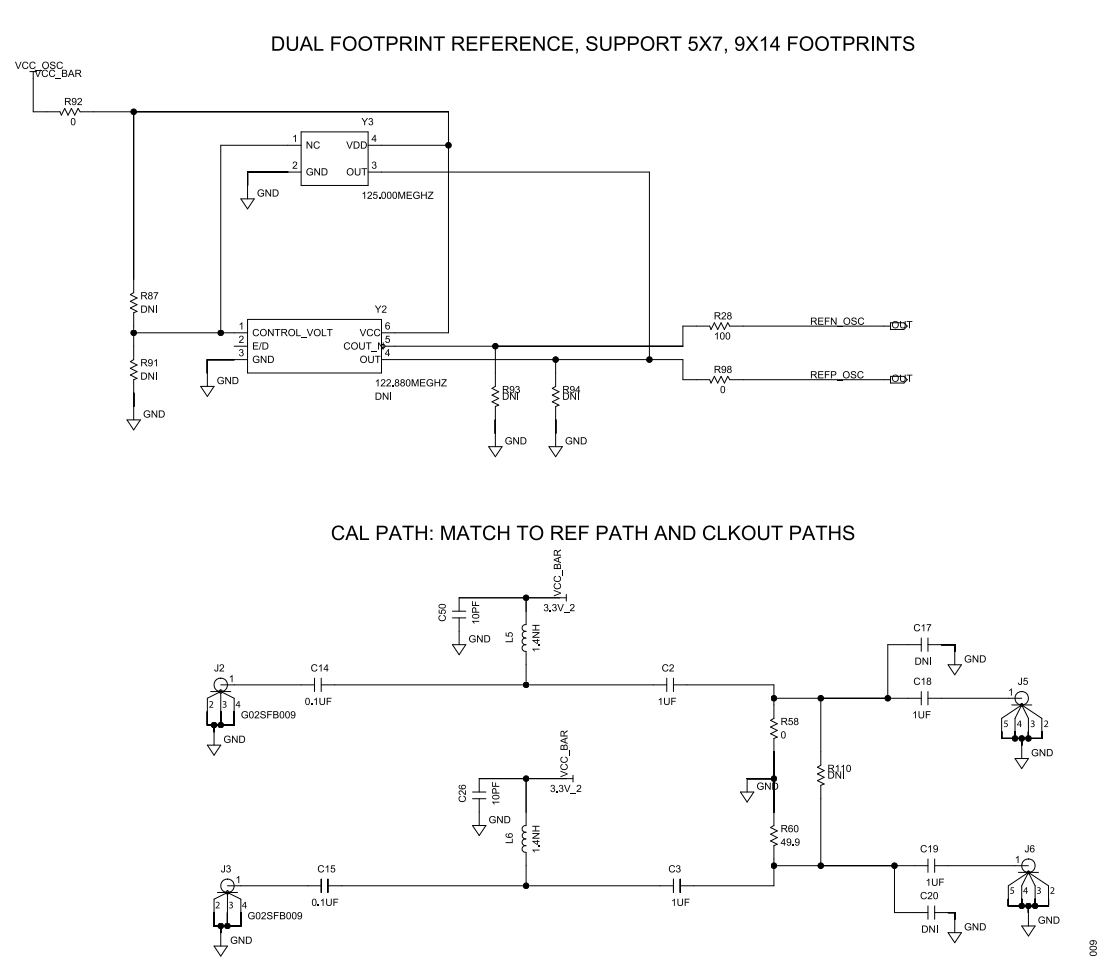

Figure 9. EV-ADF4383SD1Z Schematic, ADF4383 On-Board Ultra-Low Noise Oscillator and Calibration Path

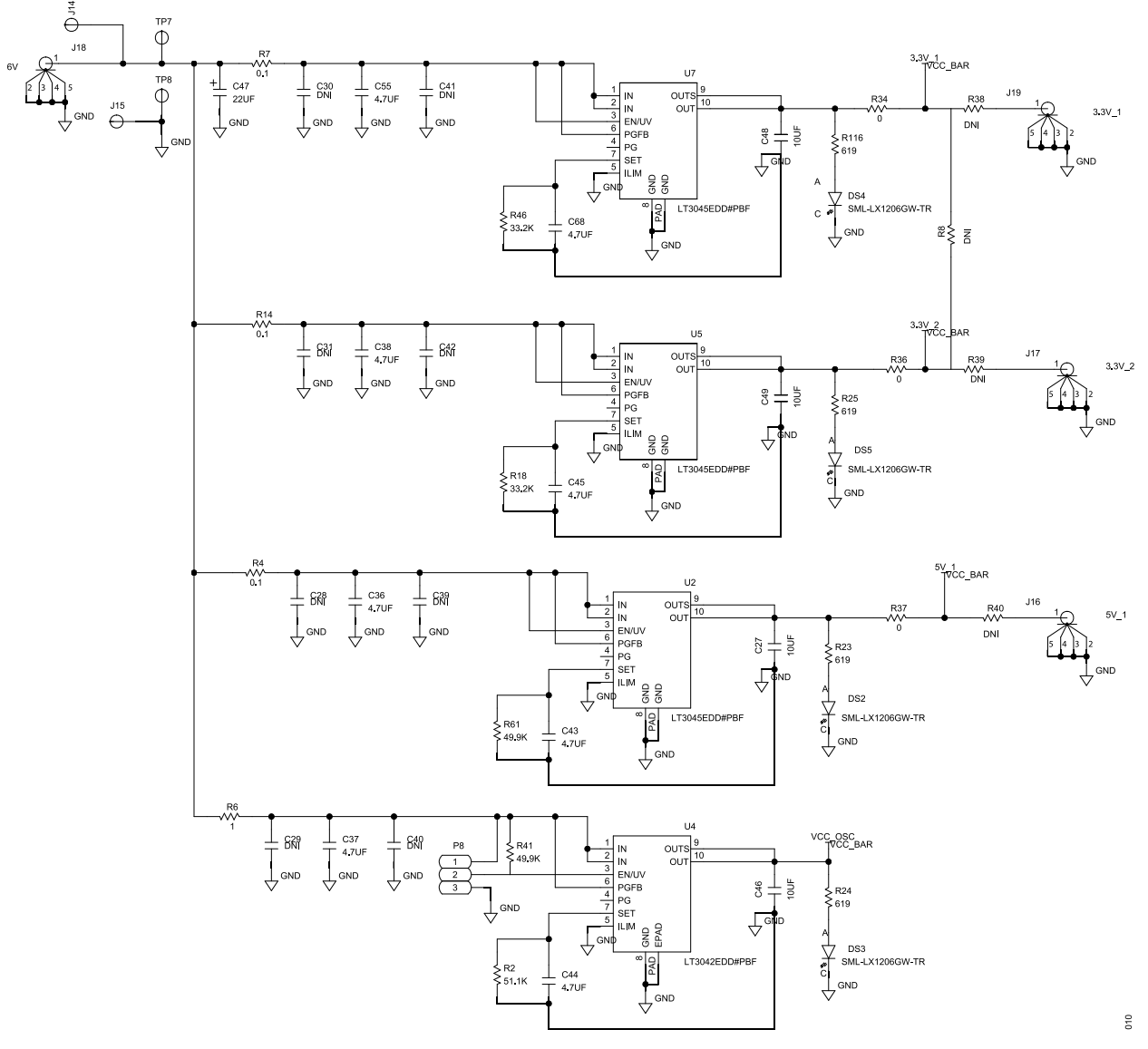

Figure 10. EV-ADF4383SD1Z Schematic, ADF4383 LDO Regulators

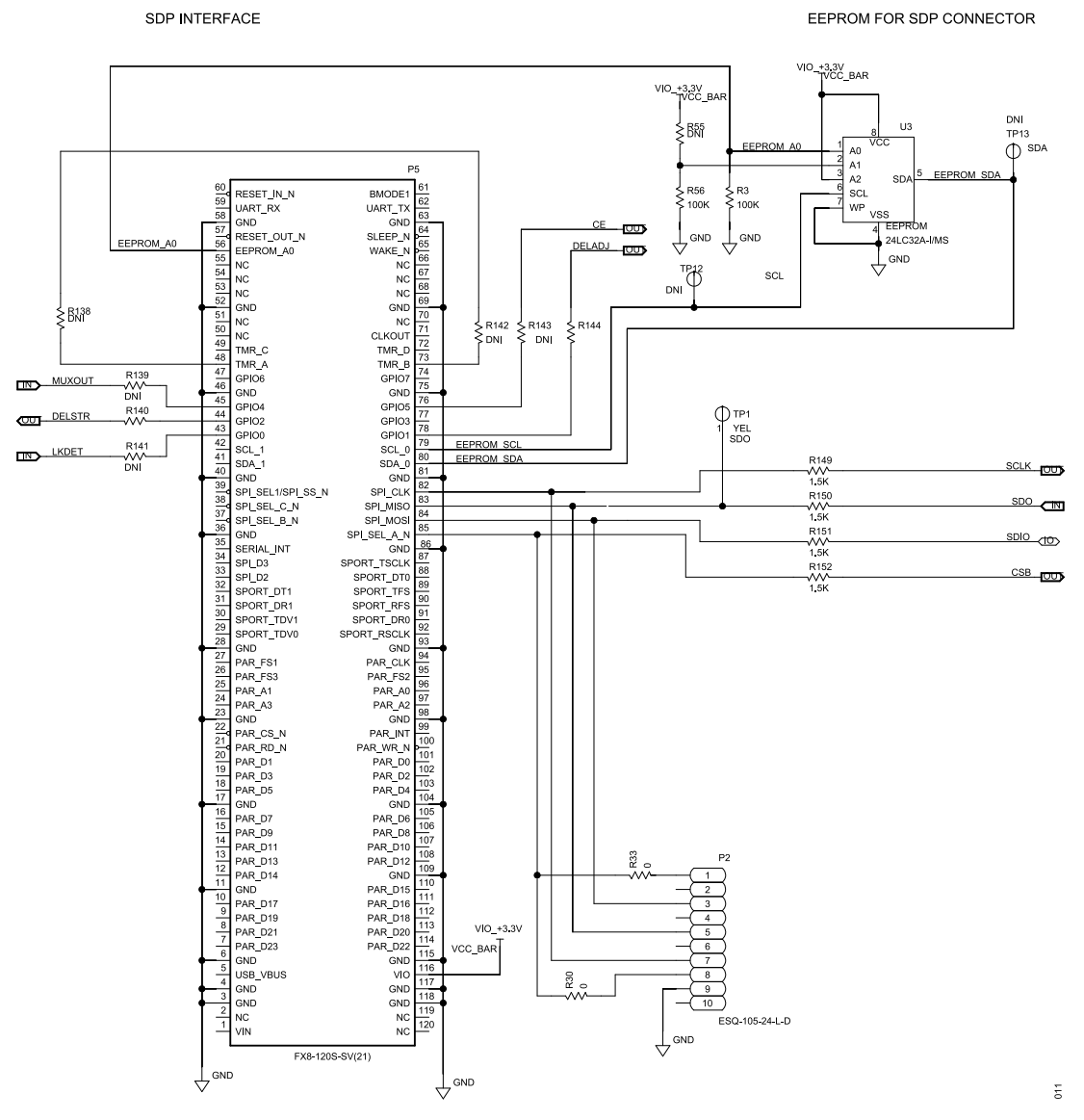

Figure 11. EV-ADF4383SD1Z Schematic, ADF4383 SDP Interface

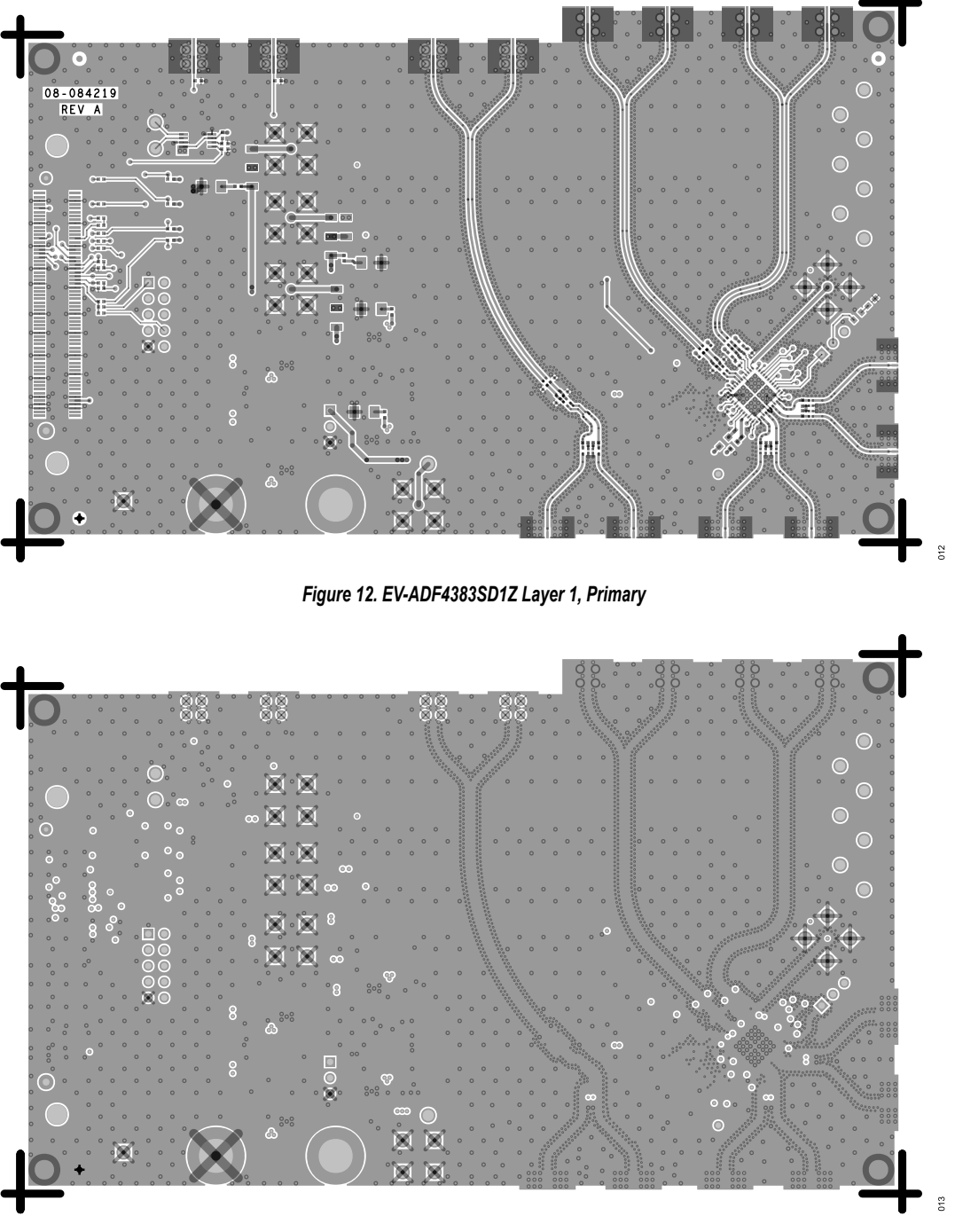

Figure 13. EV-ADF4383SD1Z Layer 2, Ground

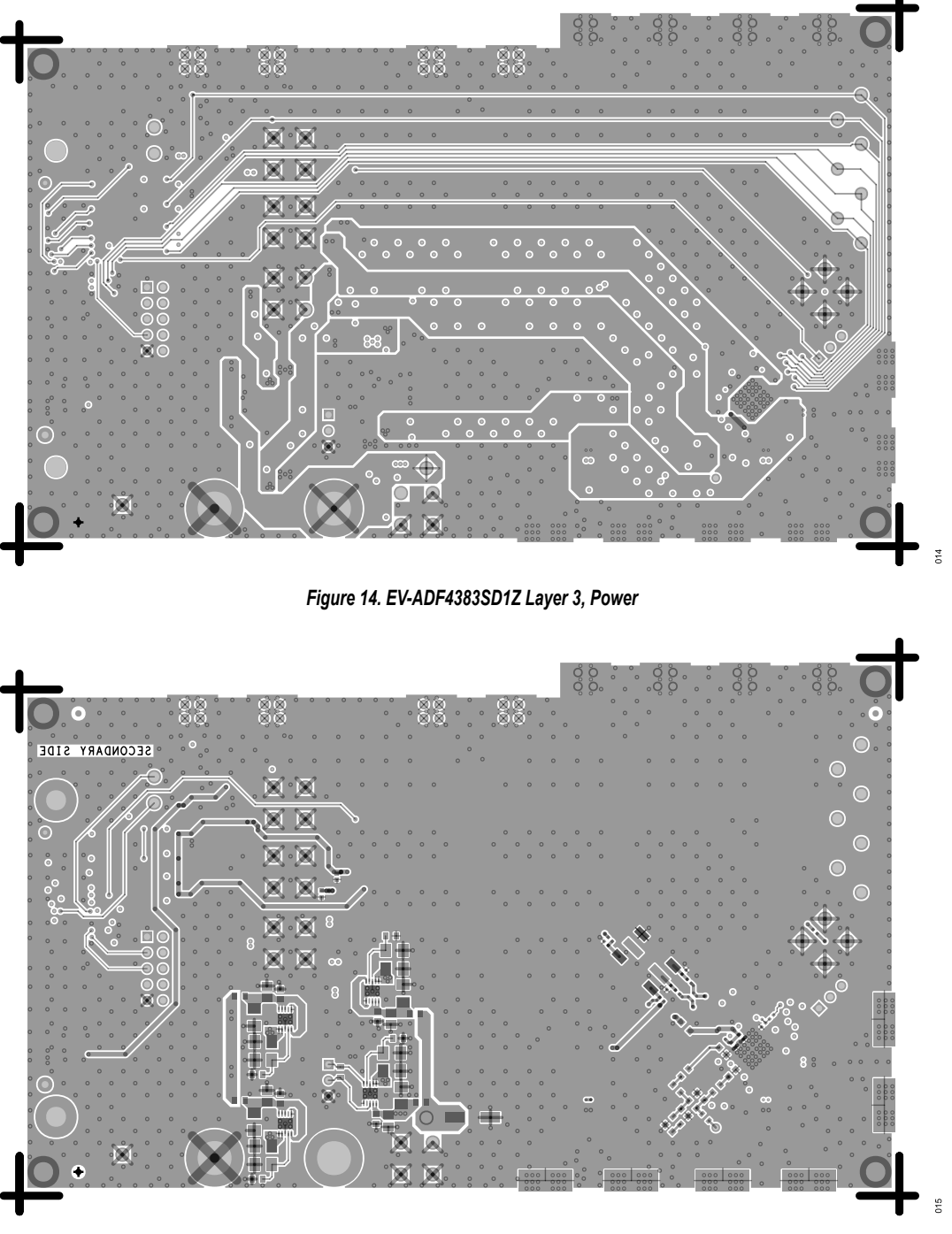

Figure 15. EV-ADF4383SD1Z Layer 4, Secondary

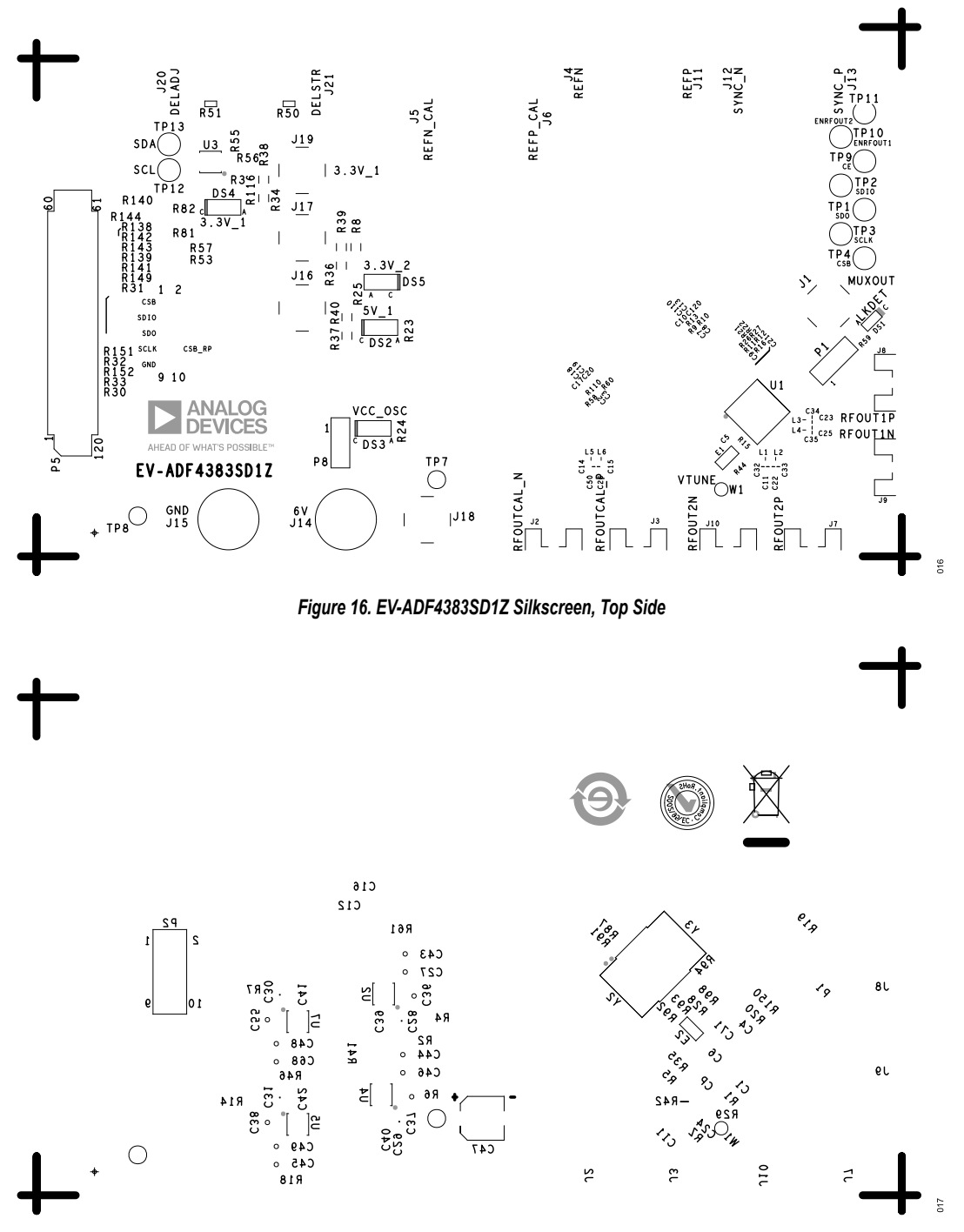

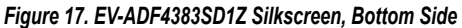

# **ORDERING INFORMATION**

# **BILL OF MATERIALS**

#### Table 4. Bill of Materials

| Reference Designator                       | Description                                                                                                    | Manufacturer                          | Part Number         |
|--------------------------------------------|----------------------------------------------------------------------------------------------------|---------------------------------------|---------------------|
| C1                                         | 20 pF ceramic capacitor, 250 V, 2%,<br>C0G, 0603, ultralow equivalent series<br>resistance (ESR)                                                            | Johanson Technology                   | 251R14S200GV4T      |
| C11, C22, C23, C25, C26, and C50           | 10 pF ceramic capacitors, 25 V, 5%,<br>C0G, 0201                                                                                                    | Murata                                | GRM0335C1E100JA01D  |
| C12                                        | 4.7 μF ceramic capacitor, 4 V, 20%, X6S, 0402, low ESR                                                                                                    | ТДК                                   | C1005X6S0G475M050BC |
| C2, C3, C7, C8, C18, C19, and C120         | 1 µF ceramic capacitors, 6.3 V, 10%,<br>X7R, 0402                                                                                                    | Murata                                | GRM155R70J105KA12D  |
| C9, C14, C15, and C21                      | 0.1 µF ceramic capacitors, 16 V, 10%, X7R, 0402                                                                                                    | KEMET                                 | C0402C104K4RACTU    |
| C27, C46, C48, and C49                     | 10 μF ceramic capacitors, 35 V, 10%,<br>X7R, 1206                                                                                                    | Taiyo Yuden                           | GMK316AB7106KL-TR   |
| C32, C33, C34, and C35                     | 0.1 µF ceramic capacitor, 16 V, 10%, X5R, 0201                                                                                                    | Kyocera AVX                           | 531Z104KT16T        |
| C36, C37, C38, C43, C44, C45, C55, and C68 | 4.7 μF ceramic capacitor, 25 V, 10%,<br>X7R, 1206                                                                                                    | KEMET                                 | C1206C475K3RACTU    |
| C47                                        | 22 μF capacitor, aluminum electric, 63 V,<br>20%, 6.3 mm × 7.7 mm, AEC-Q200                                                                                 | Sun Electronic Industries Corporation | 63CE22BS            |
| C6                                         | 10 pF ± 0.5pF ceramic capacitor, 50 V,<br>C0G, 0603, low ESR                                                                                                | ТДК                                   | C1608C0G1H100D080AA |
| C71                                        | 1 μF ceramic capacitor, 16 V, 10%, 0402,<br>low ESR                                                                                                    | ТДК                                   | C1005X6S1C105K050BC |
| CI1                                        | 10 nF ceramic capacitor, 16 V, 10%, X5R, 0603                                                                                                    | AVX Corporation                       | 0603YD103KAT2A      |
| СР                                         | 33 pF ceramic capacitor, 50 V, 5%, C0G, 0603                                                                                                    | Yageo                                 | CC0603JRNPO9BN330   |
| DS1                                        | Light emitting diode (LED), surface-<br>mounted device (SMD), 0603, red, AEC-<br>Q101                                                                       | Vishay                                | TLMS1100-GS15       |
| DS2, DS3, DS4, and DS5                     | 565 nm LED, green, diffused, 1206, SMD                                                                                                    | Lumex                                 | SML-LX1206GW-TR     |
| E1 and E2                                  | Inductors, bead chip for power lines                                                                                                    | Taiyo Yuden                           | FBMH1608HL601-T     |
| J1, J16, J17, J18, and J19                 | Connector, printed circuit board (PCB),<br>Subminature Version A (SMA), straight<br>jacks, 50 $\Omega$ contact center, surface mount<br>with thru hold legs | Amphenol RF                           | 132134-15           |
| J2, J3, J7, J8, J9, and J10                | Connector-PCB, 2.92 mm edge-mounted jacks, DC 40GHz                                                                                                    | Gigalane                              | G02SFB009           |
| J4, J5, J6, J11, J12, J13, J20, and J21    | Connector-PCB, end launch, SMA, edge-<br>mount, square                                                                                                    | Emerson Network Power                 | 142-0761-811        |
| J14 and J15                                | Connector-PCB, banana jacks, female, noninsulated, swage, 0.218 inches length                                                                               | Keystone Electronics                  | 575-4               |
| L1, L2, L3, L4, L5, and L6                 | Inductors, RF, chip, unshielded, 1.4 nH<br>± 0.2 nH, 100 MHz, 1.1 A, 0.019 Ω DC<br>resistance (DCR), AEC-Q200                                               | Murata                                | LQW15AN1N4C1ZD      |
| P1, P8                                     | Connector-PCB, 3-position male<br>headers, unshrouded, single row straight,<br>2.54 mm pitch, 5.84 mm post height,<br>5.08mm solder tail                    | Samtec, Inc.                          | TSW-103-08-T-S      |

# **ORDERING INFORMATION**

# Table 4. Bill of Materials (Continued)

| Reference Designator                      | Description                                                                                                    | Manufacturer                | Part Number          |
|-------------------------------------------|----------------------------------------------------------------------------------------------------|-----------------------------|----------------------|
| P2                                        | Connector-PCB, 10-position female,<br>header, elevated socket, dual row<br>straight, 0.64 mm square post, 9.65 mm<br>solder tail, 2.54 mm pitch                  | Samtec, Inc.                | ESQ-105-24-L-D       |
| P5                                        | Connector-PCB, vertical type receptacle<br>for the system demonstration<br>platform (SDP) breakout board, for<br>electromagnetic compatibility (EMC) test<br>use | HRS                         | FX8-120S-SV(21)      |
| R1                                        | 931 Ω resistor, SMD, 1%, 1/10 W, 0603,<br>AEC-Q200                                                                                                    | Panasonic                   | ERJ-3EKF9310V        |
| R10 and R60                               | 49.9 Ω resistors, SMD, 1%, 1/10 W,<br>0402, AEC-Q200                                                                                                    | Panasonic                   | ERJ-2RKF49R9X        |
| R23, R24, R25, and R116                   | 619 Ω resistors, SMD, 1%, 1/10 W, 0402, AEC-Q200                                                                                                    | Panasonic                   | ERJ-2RKF6190X        |
| R4, R7, and R14                           | 0.1 Ω resistors, SMD, 1%, 1/3 W, 0603,<br>AEC-Q200                                                                                                    | Panasonic                   | ERJ-3BWFR100V        |
| R140, R144, R149, R150, R151, and R152    | 1.5 kΩ resistors, SMD, 1%, 1/16 W,<br>0402, AEC-Q200                                                                                                    | Stackpole Electronics, Inc. | RMCF0402FT1K50       |
| R5, R15, and R35                          | 0 $\Omega$ resistors, SMD, jumper, 1/10 W, 0603, AEC-Q200                                                                                                    | Panasonic                   | ERJ-3GEY0R00V        |
| R16 and R28                               | 100 Ω resistors, SMD, 1%, 1/10 W, 0402, AEC-Q200                                                                                                    | Panasonic                   | ERJ-2RKF1000X        |
| R18 and R46                               | 33.2 kΩ resistors, SMD, 1%, 1/10 W, 0603, AEC-Q200                                                                                                    | Panasonic                   | ERJ-3EKF3322V        |
| R2                                        | 51.1 kΩ resistor, SMD, 1%, 1/10 W,<br>0603, AEC-Q200                                                                                                    | Panasonic                   | ERJ-3EKF5112V        |
| R20, R31, R32, R50, R51, R53, and R57     | 200 kΩ resistors, SMD, 1%, 1/10 W,<br>0402, AEC-Q200                                                                                                    | Panasonic                   | ERJ-2RKF2003X        |
| R9, R21, R22, R30, R33, R58, R92, and R98 | 0 $\Omega$ resistor, SMD, jumper, 1/10 W, 0402, AEC-Q200                                                                                                    | Panasonic                   | ERJ-2GE0R00X         |
| R3 and R56                                | 100 kΩ resistors, SMD, 1%, 1/10 W,<br>0402, AEC-Q200                                                                                                    | Panasonic                   | ERJ-2RKF1003X        |
| R34, R36, and R37                         | 0 Ω resistors, SMD, 5%, 1/4 W, 1026,<br>AEC-Q200                                                                                                    | Vishay                      | CRCW12060000Z0EA     |
| R41 and R61                               | 49.9 kΩ resistors, SMD, 1%, 1/10 W,<br>0603, AEC-Q200                                                                                                    | Panasonic                   | ERJ-3EKF4992V        |
| R42                                       | 30 Ω resistor, SMD, 0.5%, 1/16 W, 0603                                                                                                    | Susumu Co, Ltd.             | RR0816Q-300-D        |
| R59                                       | 499 Ω resistor, SMD, 1%, 1/10 W, 0603,<br>AEC-Q200                                                                                                    | Panasonic                   | ERJ-3EKF4990V        |
| R6                                        | 1 Ω resistor, SMD, 5%, 1/10 W, 0603,<br>AEC-Q200                                                                                                    | Panasonic                   | ERJ-3GEYJ1R0V        |
| RZ                                        | 330 Ω resistor, SMD, 5%, 1/10 W, 0603, AEC-Q200                                                                                                    | Panasonic                   | ERJ-3GEYJ331V        |
| TP1, TP2, TP3, TP4, TP9, TP10, and TP11   | Connector-PCB, yellow test points                                                                                                    | Components Corporation      | TP-104-01-04         |
| TP7 and TP8                               | Connector-PCB, solder terminal turrets for clip leads                                                                                                    | Mill-Max                    | 2308-2-00-80-00-07-0 |
| U1                                        | Microwave wideband synthesizer with<br>integration VCO                                                                                                    | Analog Devices, Inc.        | ADF4383BCCZ          |
| U2, U5, and U7                            | 20 V, 500 mA, ultralow noise, ultrahigh,<br>power supply rejection ratio (PSRR)<br>linear regulator                                                              | Analog Devices              | LT3045EDD#PBF        |

## **ORDERING INFORMATION**

#### Table 4. Bill of Materials (Continued)

| Reference Designator | Description                                                                           | Manufacturer         | Part Number          |
|----------------------|---------------------------------------------------------------------------------------|----------------------|----------------------|
| U3                   | IC, 32KBIT serial, electrically erasable<br>programmable read-only memory<br>(EEPROM) | Microchip Technology | 24LC32A-I/MS         |
| U4                   | 20 V, 200 mA, ultralow noise, ultrahigh<br>PSRR RF linear                             | Analog Devices       | LT3042EDD#PBF        |
| Y3                   | IC, crystal, ultralow noise, sinewave, clock oscillator                               | Crystek Corporation  | CCSS-945X-25-125.000 |

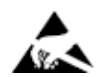

#### ESD Caution

ESD (electrostatic discharge) sensitive device. Charged devices and circuit boards can discharge without detection. Although this product features patented or proprietary protection circuitry, damage may occur on devices subjected to high energy ESD. Therefore, proper ESD precautions should be taken to avoid performance degradation or loss of functionality.

#### Legal Terms and Conditions

By using the evaluation board discussed herein (together with any tools, components documentation or support materials, the "Evaluation Board"), you are agreeing to be bound by the terms and conditions set forth below ("Agreement") unless you have purchased the Evaluation Board, in which case the Analog Devices Standard Terms and Conditions of Sale shall govern. Do not use the Evaluation Board until you have read and agreed to the Agreement. Your use of the Evaluation Board shall signify your acceptance of the Agreement. This Agreement is made by and between you ("Customer") and Analog Devices, Inc. ("ADI"), with its principal place of business at Subject to the terms and conditions of the Agreement, ADI hereby grants to Customer a free, limited, personal, temporary, non-exclusive, non-sublicensable, non-transferable license to use the Evaluation Board FOR EVALUATION PURPOSES ONLY. Customer understands and agrees that the Evaluation Board is provided for the sole and exclusive purpose referenced above, and agrees not to use the Evaluation Board for any other purpose. Furthermore, the license granted is expressly made subject to the following additional limitations: Customer shall not (i) rent, lease, display, sell, transfer, assign, sublicense, or distribute the Evaluation Board; and (ii) permit any Third Party to access the Evaluation Board. As used herein, the term "Third Party" includes any entity other than ADI, Customer, their employees, affiliates and in-house consultants. The Evaluation Board is NOT sold to Customer; all rights not expressly granted herein, including ownership of the Evaluation Board, are reserved by ADI. CONFIDENTIALITY. This Agreement and the Evaluation Board shall all be considered the confidential and proprietary information of ADI. Customer may not disclose or transfer any portion of the Evaluation Board to any other party for any reason. Upon discontinuation of use of the Evaluation Board to ADI. ADDITIONAL RESTRICTIONS. Customer may not disassemble, decompile or reverse engineer chips on the Evaluation Board. Customer shall inform ADI of any occurred damages or any modifications or alterations it makes to the Evaluation Board, including but not limited to soldering or any other activity that affects the material content of the Evaluation Board. Modifications to the Evaluation Board must comply with applicable law, including but not limited to the RoHS Directive. TERMINATION. ADI may terminate this Agreement at any time upon giving written notice to Customer. Customer agrees to return to ADI the Evaluation Board at that time. LIMITATION OF LIABILITY. THE EVALUATION BOARD PROVIDED HEREUNDER IS PROVIDED "AS IS" AND ADI MAKES NO WARRANTIES OR REPRESENTATIONS OF ANY KIND WITH RESPECT TO IT. ADI SPECIFICALLY DISCLAIMS ANY REPRESENTATIONS, ENDORSEMENTS, GUARANTEES, OR WARRANTIES, EXPRESS OR IMPLIED, RELATED TO THE EVALUATION BOARD INCLUDING, BUT NOT LIMITED TO, THE IMPLIED WARRANTY OF MERCHANTABILITY, TITLE, FITNESS FOR A PARTICULAR PURPOSE OR NONINFRINGEMENT OF INTELLECTUAL PROPERTY RIGHTS. IN NO EVENT WILL ADI AND ITS LICENSORS BE LIABLE FOR ANY INCIDENTAL, SPECIAL, INDIRECT, OR CONSEQUENTIAL DAMAGES RESULTING FROM CUSTOMER'S POSSESSION OR USE OF THE EVALUATION BOARD, INCLUDING BUT NOT LIMITED TO LOST PROFITS, DELAY COSTS, LABOR COSTS OR LOSS OF GOODWILL. ADI'S TOTAL LIABILITY FROM ANY AND ALL CAUSES SHALL BE LIMITED TO THE AMOUNT OF ONE HUNDRED US DOLLARS (\$100.00). EXPORT. Customer agrees that it will not directly or indirectly export the Evaluation Board to another country, and that it will comply with all applicable United States federal laws and regulations relating to exports. GOVERNING LAW. This Agreement shall be governed by and construed in accordance with the substantive laws of the Commonwealth of Massachusetts (excluding conflict of law rules). Any legal action regarding this Agreement will be heard in the state or federal courts having jurisdiction in Suffolk County, Massachusetts, and Customer hereby submits to the personal jurisdiction and venue of such courts. The United Nations Convention on Contracts for the International Sale of Goods shall not apply to this Agreement and is expressly disclaimed.

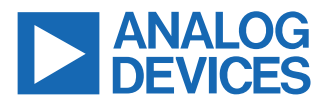

©2025 Analog Devices, Inc. All rights reserved. Trademarks and registered trademarks are the property of their respective owners. One Analog Way, Wilmington, MA 01887-2356, U.S.A.